# 南山大学ネットロ座振替受付サービス 利用案内

| ▶ 1.        | ネットロ座 | 振替手 | 戶約 | 売開  | 财  | ム<br>日 | •   | • | • • | • | ••• | •• | • | ••  | • • | • | ••  | • | ••• | • | ••• | • | ••  | • | ••  | 1 |
|-------------|-------|-----|----|-----|----|--------|-----|---|-----|---|-----|----|---|-----|-----|---|-----|---|-----|---|-----|---|-----|---|-----|---|
| 2.          | 基本情報入 | カ・  | •• | ••  | •• | ••     | ••• | • | • • | • | ••  | •• | • | ••  | • • | • | ••  | • | • • | • | • • | • | ••  | • | • • | 1 |
| ▶ 3.        | 入力内容確 | 認・  | •• | ••  | •• | ••     | ••• | • | • • | • | ••  | •• | • | ••  | • • | • | ••  | • | • • | • | • • | • | ••  | • | • • | 4 |
| ▶ 4.        | メールの確 | 認・  | •• | ••  | •• | ••     | ••• | • | • • | • | ••  | •• | • | ••  | • • | • | ••  | • | • • | • | • • | • | ••  | • | • • | 4 |
| <b>5</b> .  | ログイン  |     | •• | ••  | •• | ••     | ••• | • | • • | • | ••  | •• | • | ••  | • • | • | ••  | • | • • | • | • • | • | ••  | • | • • | 5 |
| 6.          | ログイン情 | 報の研 | 宦  | 刃心  | •  | ••     | ••  | • | • • | • | ••  | •• | • | ••  | • • | • | ••  | • | • • | • | • • | • | ••  | • | • • | 5 |
| ▶ 7.        | 金融機関の | 選択  | •  | ••  | •• | ••     | ••  | • | • • | • | ••  | •• | • | ••  | • • | • | ••  | • | • • | • | • • | • | ••  | • | • • | 6 |
| ▶ 8.        | 口座情報の | 入力  | •  | ••  | •• | ••     | ••• | • | • • | • | ••  | •• | • | ••  | • • | • | ••  | • | ••• | • | ••  | • | ••  | • | • • | 7 |
| ▶ 9.        | 口座情報の | 確認  | •  | ••  | •• | ••     | ••• | • | • • | • | ••  | •• | • | ••  | • • | • | ••  | • | ••• | • | ••  | • | ••  | • | • • | 7 |
| <b>1</b> 0. | 登録完了  |     | •• | • • | •• | ••     | • • | • | • • | • | • • | •• | • | • • | • • | • | • • | • | • • | • | ••• | • | • • | • | • • | 8 |

## 事前にご準備いただくもの

- ・学生本人の学生番号
- ・通帳最終記帳残高(通帳をご用意ください)※
- ・最新の口座残高(記帳されていないものを含む口座残高)※
- ・暗証番号(キャッシュカード)
- ・ロ座名義人の生年月日
- ※ ご利用の金融機関によって必要な情報が異なります。詳細は、以下の Web ページをご確認ください。 https://www.muf.bk.mufg.jp/collect/net\_bank.html (三菱UFJファクター株式会社 Web ページ)

## 本件に関するお問い合わせ

南山大学 学生課 Phone. 052-832-3118 (平日 9:00 ~ 17:00)

※金融機関 Web ページの内容に関するお問い合わせは、ご利用の金融機関まで お願いいたします。

#### 1. ネットロ座振替手続開始

▶ 「個人情報保護方針」「注意事項」をご確認いただき、①②それぞれについて「同意する」にチェックを 入れた上で、③「次へ」に進んでください。

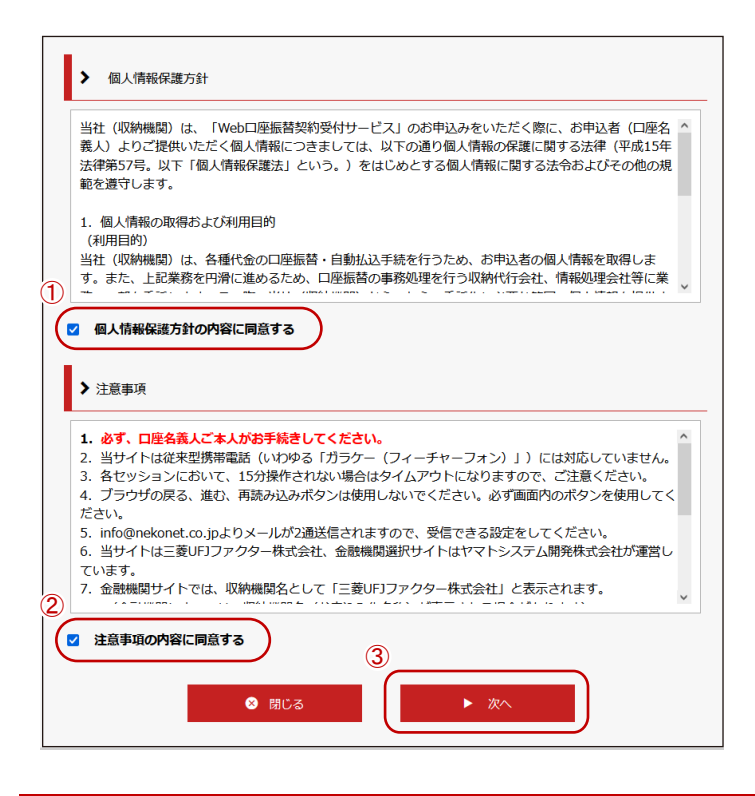

基本情報入力 2.

①学生番号(10桁数字への読み替えが必要)、②口座名義人の氏名(漢字・カナ)・生年月日・メール アドレスを入力し、③「次へ」に進んでください。

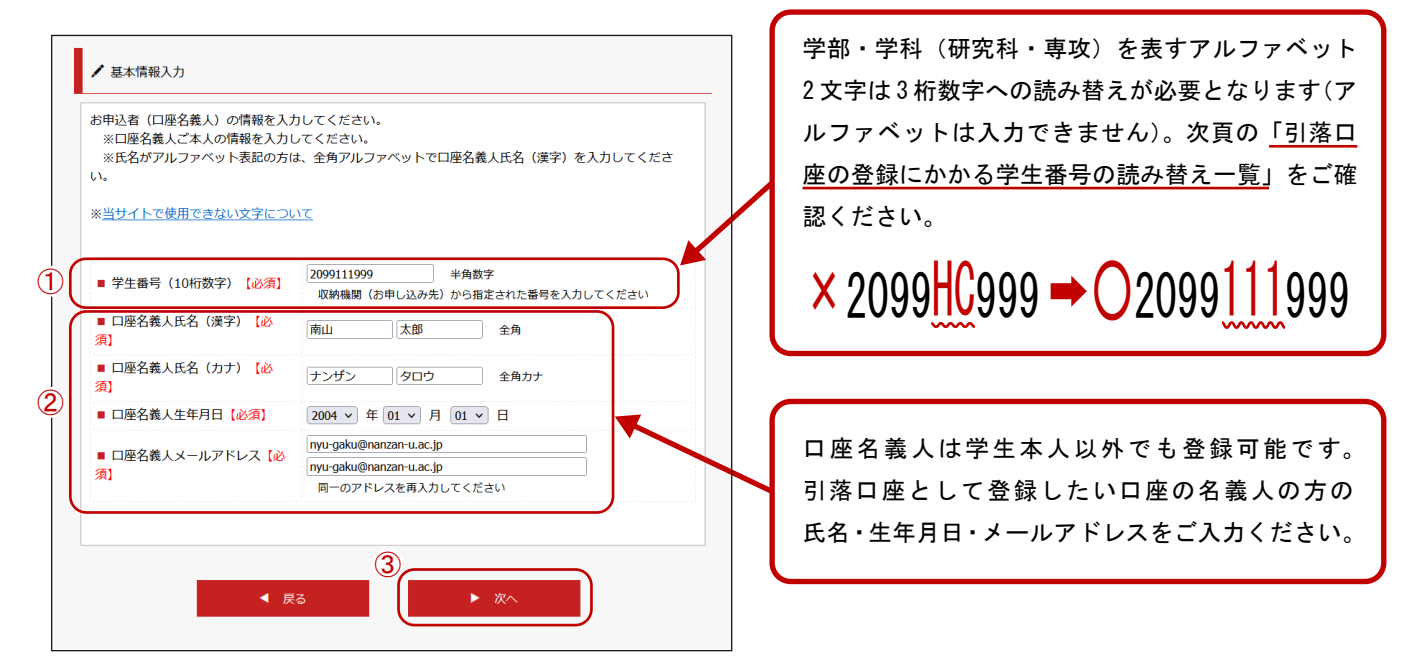

-1-

【学部生】

| 学部名              | 学科名            | 学部·学科記号 | 読替数字 |
|------------------|----------------|---------|------|
|                  | キリスト教学科        | HC      | 111  |
| λ <del>Φ</del>   | 人類文化学科         | HA      | 112  |
|                  | 心理人間学科         | HP      | 113  |
|                  | 日本文化学科         | HJ      | 114  |
|                  | 英米学科           | FB      | 121  |
|                  | スペイン・ラテンアメリカ学科 | FS      | 122  |
| 外国語              | フランス学科         | FF      | 123  |
|                  | ドイツ学科          | FG      | 124  |
|                  | アジア学科          | FA      | 125  |
| 経済               | 経済学科           | EE      | 131  |
| 経営               | 経営学科           | BB      | 141  |
| 法                | 法律学科           | JJ      | 151  |
| 総合政策             | 総合政策学科         | PP      | 161  |
|                  | システム数理学科       | SS      | 181  |
| 埋上<br>(~2020生まで) | ソフトウェアエ学科      | SE      | 182  |
| ·                | 機械電子制御工学科      | SC      | 183  |
|                  | ソフトウェアエ学科      | TS      | 184  |
| 理工               | データサイエンス学科     | TD      | 185  |
| (2021生~)         | 電子情報工学科        | ТС      | 186  |
|                  | 機械システム工学科      | ТМ      | 187  |
| 国際教養             | 国際教養学科         | GG      | 191  |

【読み替え例(経済学科生の場合)】

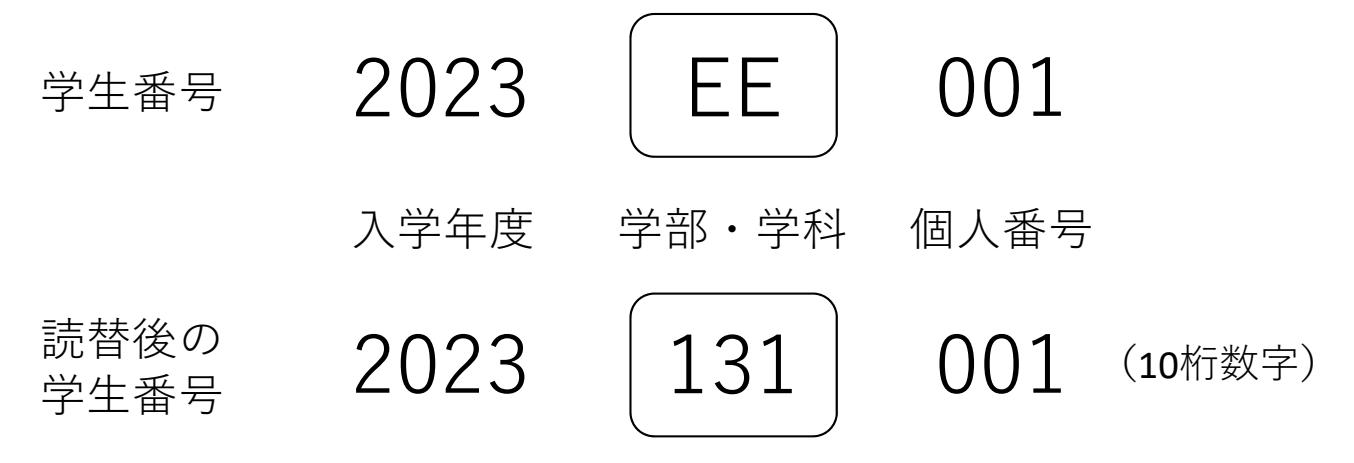

## 【博士前期・修士課程】

| 四四러오             | <b>唐</b> 市 伊 夕 | ≣# ¥₽ | 研究科 | 専攻記号 | 詰扶粉ウ |
|------------------|----------------|-------|-----|------|------|
| መ አ የት ባ         |                | 「赤竹王  | 冠記号 |      | 就首奴于 |
|                  | キリスト教思想専攻      | 博士前期  | М   | HC   | 311  |
| 人間文化             | 人類学専攻          | 博士前期  | М   | HA   | 312  |
|                  | 教育ファシリテーション専攻  | 修士    | М   | HE   | 313  |
|                  | 言語科学専攻         | 博士前期  | М   | HL   | 314  |
| 国際地域文化           | 国際地域文化専攻       | 博士前期  | М   | AA   | 321  |
|                  | 経済学専攻          | 博士前期  | М   | CE   | 341  |
| 社会科学             | 経営学専攻          | 博士前期  | М   | СМ   | 342  |
|                  | 総合政策学専攻        | 博士前期  | М   | CP   | 343  |
| 法学               | 法律学専攻          | 博士前期  | М   | LL   | 351  |
|                  | システム数理専攻       | 博士前期  | М   | SS   | 361  |
| 田工学              | ソフトウェアエ学専攻     | 博士前期  | М   | SE   | 362  |
| 生 <b>工</b> 丁<br> | 機械電子制御工学専攻     | 博士前期  | М   | SC   | 363  |
|                  | データサイエンス専攻     | 博士前期  | М   | TD   | 364  |

## 【博士後期課程】

| 研究科タ   | <b>直</b> 夜夕 | ≣里 £₽ | 研究科 | 専攻記号 | 詰麸粉ウ         |
|--------|-------------|-------|-----|------|--------------|
|        | <b>→</b> 攻石 | 中不了主  | 冠記号 |      | <b>此百奴</b> 于 |
|        | 宗教思想専攻      | 博士後期  | D   | HR   | 411          |
| 人間文化   | 人類学専攻       | 博士後期  | D   | HA   | 412          |
|        | 言語科学専攻      | 博士後期  | D   | HL   | 414          |
| 国際地域文化 | 国際地域文化専攻    | 博士後期  | D   | AA   | 421          |
| ビジネス   | 経営学専攻       | 博士後期  | D   | BB   | 431          |
|        | 経済学専攻       | 博士後期  | D   | CE   | 441          |
| 社会科学   | 経営学専攻       | 博士後期  | D   | СМ   | 442          |
|        | 総合政策学専攻     | 博士後期  | D   | CP   | 443          |
| 法学     | 法律学専攻       | 博士後期  | D   | LL   | 451          |
|        | システム数理専攻    | 博士後期  | D   | SS   | 461          |
| 理工学    | ソフトウェアエ学専攻  | 博士後期  | D   | SE   | 462          |
|        | 機械電子制御工学専攻  | 博士後期  | D   | SC   | 463          |

【専門職学位課程】

読替後の

学生番号

| 研究科名 | <b>亩</b> 夜 夕 | ≣里 ¥₽ | 研究科・ | 専攻記号 | 詰麸粉ウ |
|------|--------------|-------|------|------|------|
|      | 4 <b>0</b> 4 | □     | 冠記号  |      | 武百奴丁 |
| 法務   | 法務専攻         | 専門職学位 | Р    | NL   | 511  |

【読み替え例(社会科学研究科経済学専攻博士前期課程生の場合)】

2023

学生番号 M 2023

無し

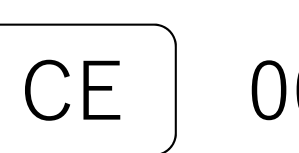

001

入学年度 研究科・専攻 個人番号

341

NANZAN UNIVERSITY

()()1 (10桁数字)

### 3. 入力内容確認

入力した内容に間違いがないかを確認の上、
 ①「メール送信」を押してください。

| 力内容をご確認ください。<br>託者名 : 学校法人南山学園(南<br>生番号(10桁数字): 209911                         | 山大学)<br>1999            |
|--------------------------------------------------------------------------------|-------------------------|
| □ □ □ □ □ □ □ □ □ □ □ □ □ □ □ □ □ □ □                                          | 专业主席                    |
| <ul> <li>□/庄石戦へ以右(凍子)</li> <li>□ □ □ □ □ □ □ □ □ □ □ □ □ □ □ □ □ □ □</li></ul> |                         |
| <ul> <li>□□□□□□□□□□□□□□□□□□□□□□□□□□□□□□□□□□□□</li></ul>                        | 2004年01月01日             |
| □座名義人メールアドレス                                                                   | nyu-gaku@nanzan-u.ac.ip |
|                                                                                |                         |
| 注意事項<br>画面を印刷、もしくはスクリーン                                                        | ッショットを取得してください。         |

②「閉じる」を押し、登録したメールアドレスに メールが2通届いているかを確認してください。

| ■ メールを送信しました                                                                                                    |
|----------------------------------------------------------------------------------------------------|
| 「金融機関選択サイト」をご案内するメールを2通送信しました。<br>(1通目:金融機関選択サイトURLとログインする為のお客様番号、2通目:ログインパスワード)                                             |
| 1.メール内のURLをクリックして金融機関選択サイトへ接続します。<br>2.1通目に記載されているログインする為のお客様番号、2通目に記載されているログインパスワードでログ<br>インします。<br>3.画面の案内に則って、手続を進めてください。 |
| この画面では、手続きはまだ完了していません。                                                                                                    |
| 2                                                                                                    |
|                                                                                                    |

## 4. メールの確認

登録したメールアドレスに2通のメールが届きます。1通目に口座振替の登録ページアドレスとログ インするためのお客様番号(数字10桁の学生番号)、2通目にログインに必要なパスワードが記載さ れています。1通目のメールに記載のURLをクリックしてログイン画面を表示させてください。

| 南山 太郎 様                                                                                                    |                             |
|----------------------------------------------------------------------------------------------------|-----------------------------|
| この度は口座振替のお申し込みを頂き、皺にありがとうございます。<br>以下のURLより、口座振替のお手続きをお願いいたします。                                                                                                    | ロ座振替の登録ページのアドレスです。          |
| ※ログインに必要なパスワードは、別メールにてお知らせ致します。<br>※このURLの有効期限は、メール送信時より24時間となります。<br>URLが無効となった場合には、再度本学Webページから手続きしてください。                                                                                                    | こちらの URL にアクセスしてください。       |
| https://web-koufuri.test.data-sec-sv.com/webgw_ml/login.action?rn=E_IUpICqaON_zjuyGOAKZg&rd=-4WnDbAWORzMMSByvHGQxg                                                                                                    |                             |
| お客様番号(数字10桁の学生番号):2099111999                                                                                                    | 基本情報として最初に登録した数字 10 桁       |
| お手続の流れ<br>①上記UREをクリックして、金融機関選択サイトのログイン画面へアクセスします。<br>②上記「お客様番号(数字10桁の学生番号)」と別メールでご案内する「パスワード」を入力してログインします。<br>③Teb口座振者受付サービスでの入力内容を確認して「次へ」を押します。<br>④口座振替を中込む金融機関を選択します。<br>⑤画面に表示された内容を入力します。<br>(入力内容は選択された金融機関によって異なります) | の学生番号です。ログイン時に入力して<br>ください。 |
| ©入力内 <del>2000年1月(1990年1月)(1990年1月)(1991年)</del><br><sup>金融機関</sup> 南山 太郎 様                                                                                                    |                             |
| ※本メー<br>※ご不明 『【Web口座振替受付】金融機関選択画面のご案内』でご案内したURLに<br>ログインするパスワードをご案内します。                                                                                                    |                             |
| 南山大学<br>電話番号                                                                                                    |                             |
| *: 0x - F : c462a15f                                                                                                    | ログイン時に必要なパスリートです。           |
| ※本メールに覚えのない場合、本メールを破棄してください。 ※ご不明点や質問がございましたら、下記お問い合わせ窓口までご連絡くださ                                                                                                    | ξι,                         |
| <br>南山大学 学生課<br>電話番号 052-832-3118                                                                                                    |                             |
| 受付時間 9:00~17:00(土日を除く)                                                                                                    |                             |
| ※このメールは送信専用のため、返信はできません。                                                                                                    |                             |
|                                                                                                    | NANZAN LINIVERSI            |
|                                                                                                    |                             |

#### 5. ログイン

①「お客様番号」に、1通目のメールに記載のお客様番号(数字10桁の学生番号)、②「パスワード」に、 2通目のメールに記載のパスワードを入力し、③「ログインボタン」を押してください。

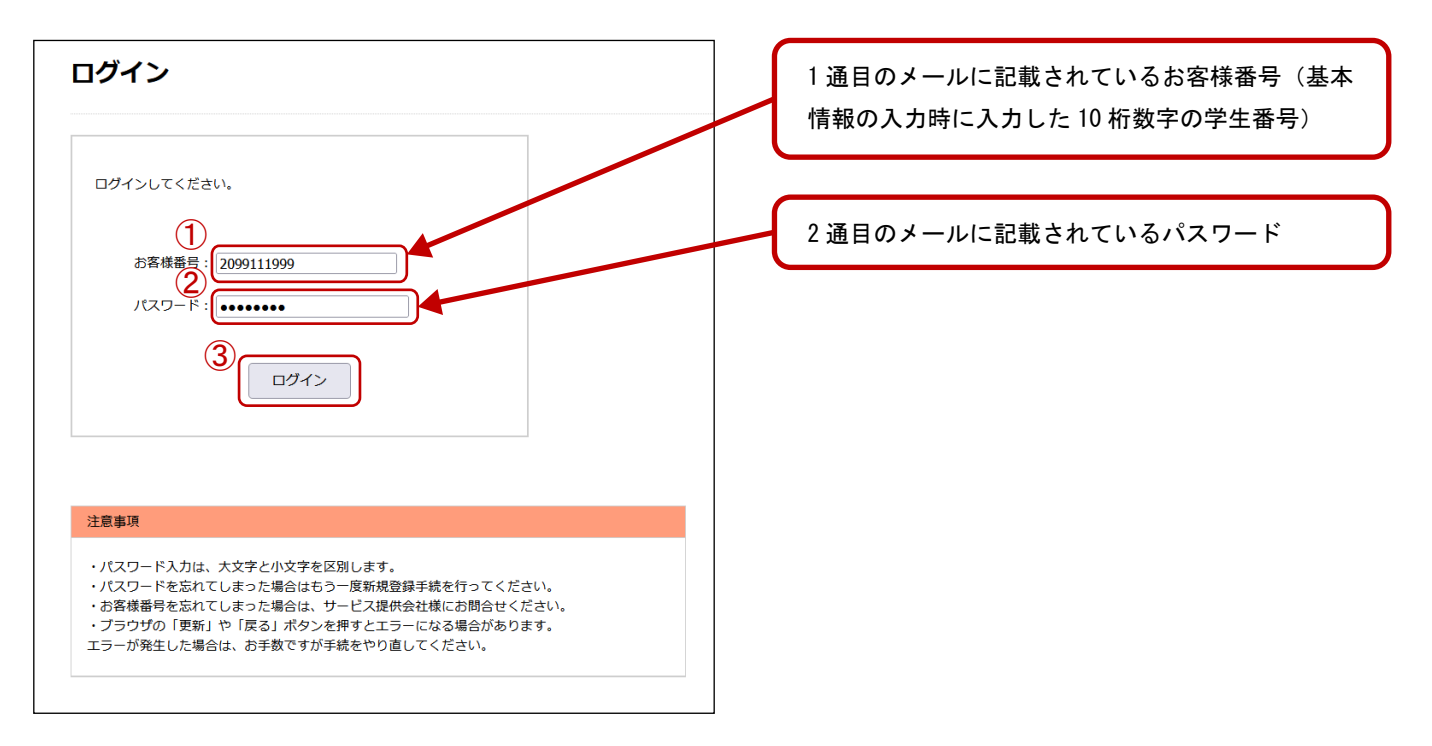

#### 6. ログイン情報の確認

お客様番号(数字10桁の学生番号)、契約者氏名(基本情報で入力した口座名義人氏名)、メールア ドレス(基本情報で入力した口座名義人メールアドレス)を確認し、①「次へ」を押してください。

| お客様情報確認          |                                    |
|------------------|------------------------------------|
| 以下の情報に誤りがなければ、『次 | <b>Rへ』ボタンを押して、申込お手続きを開始してください。</b> |
| お客様番号            | 2099111999                         |
| 契約者氏名            | 南山太郎                               |
| メールアドレス          | nyu-gaku@nanzan-u.ac.jp            |
| 4                | 1<br>加上する (次 へ)                    |
| Ξ                | <b> MUFG</b><br>愛UFJファクター株式会社      |

## 7. 金融機関の選択

振替口座として登録したい金融機関を選択してください。上段に記載の銀行以外は、「銀行名」で検索してください。「信用金庫」の場合は、「信用金庫はこちら」より検索してください。

| ブラウザの「戻る」や「×」ボタンは使わないでください。<br>お手続きが正常に完了しない場合があります。                                                            |       |                                                         |            |
|----------------------------------------------------------------------------------------------------|-------|---------------------------------------------------------|------------|
| 「利用になる金融機関を選択してください。                                                                                            |       |                                                         |            |
| <u>三菱UFJ銀行</u>                                                                                                  |       |                                                         |            |
| <u>みずほ銀行</u>                                                                                                    |       |                                                         |            |
| 三并住友銀行                                                                                                    |       |                                                         |            |
| <u>りそな銀行</u>                                                                                                    |       |                                                         |            |
| <u>埼玉りそな銀行</u>                                                                                                  |       |                                                         |            |
| 上記以外の金融機関をご利用になる場合、以下よりご利用の金融機関をお選びく                                                                            | ください。 | (2)                                                     |            |
| 信用金庫はこちら                                                                                                    |       | →□座情報                                                   |            |
| 利用可能金融機関一覧                                                                                                    |       | ブラウザの「戻る」や「×」ボタンは使わないでください。                             |            |
| $\mathcal{P}$                                                                                                   | +     | ▲▲ お手続きが正常に完了しない場合があります。<br>●                           |            |
| . /~                                                                                                    |       | 『次へ』ボタンを押してください。<br>以下の入力項目については、キャッシュカードまたは通帳をご参照ください。 |            |
| דוֹת                                                                                                    | +     |                                                         |            |
| サ行                                                                                                    | +     | 並該KK規約在<br>15月1日加速                                      |            |
| 夕行                                                                                                    | +     | 戻る 中止する 次 へ                                             |            |
| プ行                                                                                                    | +     |                                                         |            |
| الاتر المراجع المراجع المراجع المراجع المراجع المراجع المراجع المراجع المراجع المراجع المراجع المراجع المراجع ا | +     | () MUFG                                                 |            |
| マ行                                                                                                    | +     | 三菱UFJファクター株式会社                                          |            |
| 竹行                                                                                                    | +     |                                                         |            |
| <del>7/1</del>                                                                                                  | +     | ↓                                                       |            |
| ワ行                                                                                                    | +     | 金融機関でお手続きを進めてください                                       |            |
| 英字                                                                                                    | +     | タク語機関のお申(注2.2.2.2.277)(「採用)「注信」「原始機関に長え」(おど思想)          |            |
|                                                                                                    |       |                                                         | ーンに<br>!す。 |
| 戻る中止する                                                                                                    |       | 以下の内容でよろしければ、『金融機関へ』ボタンを押して、金融機関のお申込画面に並                | もんでくだ      |
|                                                                                                    |       | <b>お客様番号</b> 2099111999                                 |            |
|                                                                                                    |       | 契約者氏名 南山 太郎                                             |            |
|                                                                                                    |       | メールアドレス nyu-gaku@nanzan-u.ac.jp                         |            |
|                                                                                                    |       | 金融機関名                                                   |            |

NANZAN UNIVERSITY

金融機関へ

中止する

 MUFG 三菱UFJファクター株式会社

戻る

#### 8. 口座情報の入力

通帳やキャッシュカードを確認の上、①「口座情報」を入力してください。すべての項目の入力が完了しましたら、②「次へ」を押してください。

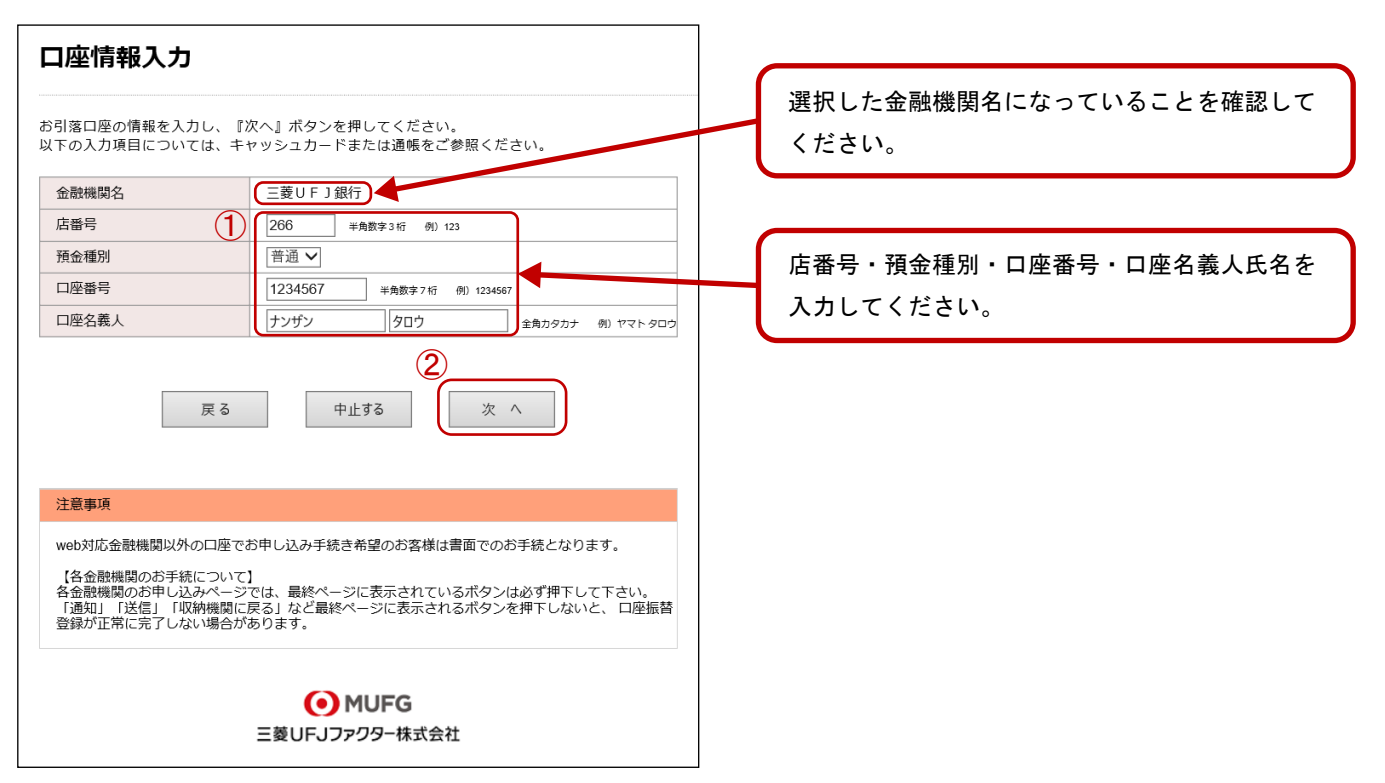

登録した口座情報に誤りがないかを確認の上、①「金融機関へ」に進んでください。

#### 9. 口座情報の確認

| お各様番号                                                 | 2099111999                                                                 |
|-------------------------------------------------------|----------------------------------------------------------------------------|
| 契約者氏名                                                 | 南山太郎                                                                       |
| メールアドレス                                               | nyu-gaku@nanzan-u.ac.jp                                                    |
|                                                       |                                                                            |
| 金融機関名                                                 | 三菱UFJ銀行                                                                    |
| 店番号                                                   | 266                                                                        |
| 預金種別                                                  | 普通                                                                         |
| 口座番号                                                  | 1234***                                                                    |
| 口座名義人                                                 | ナンザン タロウ                                                                   |
| れより先は、三菱UFJ銀行サイ<br>菱UFJ銀行サイトで登録を完丁<br>さなかった場合、お手続き内容な | (トへ遷移します。<br>ごさせるには、最後に必ず「収納機関に戻る」ボタンを押してくださ<br>が弊社に伝わらず、口座振替のお手続きが完了しません。 |

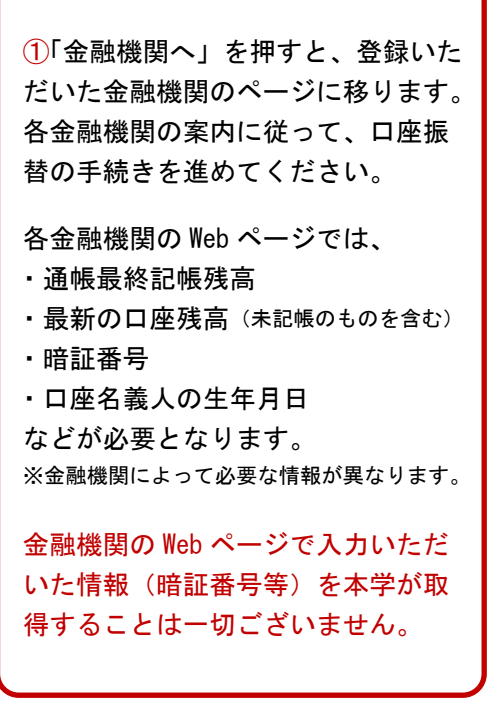

# NANZAN UNIVERSITY

#### -7-

#### 10. 登録完了

金融機関での手続きが正常に完了しましたら、基本情報で登録したメールアドレスに、登録完了メール が届きます。こちらのメッセージが確認できましたら受付完了となります。

#### 南山 太郎 様

ロ座振替のお申し込みを頂き、誠にありがとうございます。 金融機関でのロ座振替登録が正常に完了しましたことを 確認しましたので、ご連絡します。

※本メールに覚えのない場合、本メールを破棄してください。 ※ご不明点や質問がございましたら、下記お問い合わせ窓口までご連絡ください。 ※ご登録いただきました口座情報は口座振替処理以外では使用することはありません。

南山大学 学生課 電話番号 052-832-3118 受付時間 9:00~17:00(土日を除く)

※このメールは送信専用のため、返信はできません。

登録完了